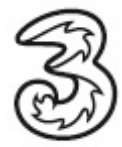

## Einrichtung der Portweiterleitung für den WLAN Router B970

Um nun die Portweiterleitung für Mobile TV einzurichten starten Sie mit dem Internetbrowser das Webinterface (192.168.1.1) des Routers und folgen Sie den Anweisungen der Schnelleinrichtung.

Wählen Sie bitte auf der linken Seite den Punkt Sicherheit und klicken Sie auf Port Weiterleitung.

| Destannite A<br>Delinespiele,<br>P-Adresse<br>AN/WAN-<br>Protokolle: V<br>Tinweis: Die<br>naben. | pplikationen be<br>). Tragen sie<br>Tragen Sie hier<br>Port: Freizusch<br>'erwendetes Pr<br>Einstellungen v | nötigen spezielle Port<br>in die entsprechende<br>die entsprechende IF<br>altender Port der ent<br>otokoll der Applikatio<br>rerden erst wirksam, | s um ordnungsgemä<br>n Daten in die vorge<br><sup>1</sup> Adresse des Comj<br>sprechenden Appliki<br>n.<br>nachdem Sie auf die | ß zu funktionier<br>schenen Felder<br>puters im LAN<br>ation.<br>Schaltfläche "[ | ren (Mobile<br>ein.<br>ein.<br>Ibernehmen | TV, Server,<br>" geklickt |
|--------------------------------------------------------------------------------------------------|----------------------------------------------------------------------------------------------------|----------------------------------------------------------------------------------------------------|----------------------------------------------------------------------------------------------------|----------------------------------------------------------------------------------|-------------------------------------------|---------------------------|
| Protokoli: T                                                                                     |                                                                                                    | CP 🔹                                                                                                    | Status:                                                                                                    | Aus                                                                              | •                                         |                           |
| Name:                                                                                            |                                                                                                    |                                                                                                    | WAN-Port:                                                                                                    |                                                                                  |                                           |                           |
| P-Adresse                                                                                        |                                                                                                    |                                                                                                    | LAN-Port:                                                                                                    |                                                                                  |                                           |                           |
| Gemeinsan                                                                                        | ner Port: A                                                                                                 | uswählen 👻                                                                                                    |                                                                                                    |                                                                                  |                                           |                           |
|                                                                                                  |                                                                                                    |                                                                                                    | <zurück ok<="" th=""><th>Übernel</th><th>nmen</th><th>Abbrechen</th></zurück>                                                  | Übernel                                                                          | nmen                                      | Abbrechen                 |
| iste Port W                                                                                      | /eiterleitung                                                                                               |                                                                                                    |                                                                                                    |                                                                                  |                                           |                           |
| iste Port W<br>Name                                                                              | /eiterleitung                                                                                               | LAN-IP-Adres                                                                                                    | se LAN-Port                                                                                                    | Protokoll                                                                        | Status                                    | Änderung                  |
| iste Port W<br>Name<br>mobileTV                                                                  | feiterleitung<br>WAN-Por<br>6970                                                                            | LAN-IP-Adres                                                                                                    | se LAN-Port<br>6970                                                                                                    | Protokoll                                                                        | Status<br>An                              | Änderung                  |
| iste Port W<br>Name<br>mobileTV<br>mobileTV                                                      | /eiterleitung<br>WAN-Por<br>6970<br>6971                                                                    | LAN-IP-Adres                                                                                                    | se LAN-Port<br>6970<br>6971                                                                                                    | Protokoll<br>UDP<br>UDP                                                          | Status<br>An<br>An                        | Änderung                  |
| iste Port W<br>Name<br>mobileTV<br>mobileTV<br>mobileTV                                          | Veiterleitung<br>WAN-Por<br>6970<br>6971<br>6972                                                            | LAN-IP-Adres<br>192.168.1.103<br>192.168.1.103<br>192.168.1.103                                                                                   | se LAN-Port<br>6970<br>6971<br>6972                                                                                            | Protokoll<br>UDP<br>UDP<br>UDP                                                   | Status<br>An<br>An<br>An                  | Ánderung                  |

- Die Ports für MobileTV werden wie folgt eingetragen:

  Wählen Sie im Feld Protokoll "UDP" aus
  Stellen Sie den Status auf "AN"
  Tragen Sie unter Name z.B. "MobileTV" ein
  Im Feld IP Adresse tragen Sie jene IP Adresse des Rechners ein, der MobileTV wiedergeben soll (in der Abbildung als Beispiel "192.168.1.103"). Hinweis: Die IP-Adresse finden Sie unter den Netzwerkeinstellungen des Rechners (Systemsteuerung/Netzwerkverbindungen).
  - Tragen Sie in den Feldern WAN Port und LAN Port "6970" ein. 5.
  - Bestätigen Sie anschließend mit OK. 6.
  - 7. Bitte wiederholen Sie die Schritte 1 6 für die Ports 6971, 6972 und 6973.

Klicken Sie anschließend auf Übernehmen und dann auf OK.

Um die Einrichtung der Portweiterleitung abzuschließen, klicken Sie nun auf Weiter.

Sie benötigen Hilfe? Rufen Sie uns kostenfrei unter 0660-303030 an. Unsere Mitarbeiter im Drei Service-Team freuen sich auf Ihren Anruf.

Der Inhalt dieses Dokuments dient dem Kundenservice. Drei behält sich sämtliche Rechte vor. ©Hutchison Drei Austria GmbH Stand November 2007